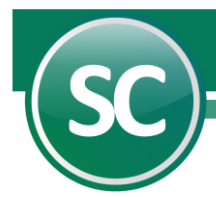

# Guía para importación de versión SuperCONTABILIDAD 2002 para Windows a SuperCONTABILIDAD 2015

En esta guía explicara la manera de como importar una **SuperCONTABILIDAD 2002W** a **SuperCONTABILIDAD 2014**. Esta opción se encuentra dentro del sistema en el **Menú Utilerías** y seleccione el submenú **Importación / Exportación** y después seleccionar la opción **Importación de versión anterior a SC2007**.

#### Índice

1.0. Importación de SuperCONTABILIDAD 2002W a SuperCONTABILIDAD 20032.0. Importación de SuperCONTABILIDAD 2003 a SuperCONTABILIDAD 20063.0. Importación de SuperCONTABILIDAD 2006 a SuperCONTABILIDAD 2015

### 1. Importación de SuperCONTABILIDAD 2002W a SuperCONTABILIDAD 2003

Cuando tengamos que importar la contabilidad de la versión SuperCONTABILIDAD 2002W a SuperCONTABILIDAD 2014 se tendrá que realizar lo siguiente:

Pasar nuestra contabilidad 2002 a versión 2003, abrimos nuestro sistema SuperCONTABILIDAD 2003 y seleccionamos Mantenimiento e IMPORTAR una empresa y hacemos clic en Siguiente como se muestra en la imagen:

| Asistente del Menú En | npresas SuperCONTABILIDAD 2003                                                                                                    | X |
|-----------------------|----------------------------------------------------------------------------------------------------|---|
|                       | Asistente de Instalación y<br>Mantenimiento del Menú Empresas                                                                                        |   |
|                       | Que desea hacer?                                                                                                    |   |
|                       | <ul> <li>Dar de ALTA una Empresa</li> <li>IMPORTAR una Empresa</li> <li>Dar de BAJA una Empresa</li> <li>CAMBIAR los datos de una Empresa</li> </ul> |   |
|                       | Haga click en Siguiente para continuar                                                                                                    |   |
|                       | <u>Cancelar</u> < <u>Anterior</u> <u>Siguiente</u> >                                                                                                 |   |

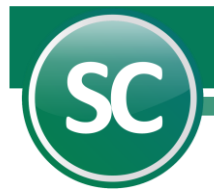

En seguida seleccionamos la opción **Importar Empresa de SuperCONTABILIDAD Windows (.mdb)** y damos clic en **Siguiente** como se muestra en la imagen:

| Importar Empresa                                                                                                    | X         |
|----------------------------------------------------------------------------------------------------|-----------|
| Qué desea hacer?                                                                                                    |           |
| <ul> <li>Importar Empresa de SuperCONTABILIDAD Windows (.mdb)</li> <li>Importar Empresa de Respaldo SuperCONTABILIDAD 2003 (sólo .gz de versión</li> <li>Importar Empresa de SuperCONTABILIDAD MSDOS (xxinsta)</li> </ul> | 2003)     |
| Cancelar < Anterior Six                                                                                                    | juiente ≻ |

En la siguiente ventana en la opción **Seleccione la trayectoria de la base de datos de ENTRADA (base de datos EXISTENTE):** seleccionaremos el archivo que se encuentra en la trayectoria *C:\Eco-Horu\CONTAB\BASEDATOS.mdb*,

Nota: En la Versión SuperCONTABILIDAD 2002W el sistema creaba una base de datos única en la cual colocaba las cuentas contables y el directorio, y los ejercicios contables las creaba en otro archivo .mdb.

*Ejemplo: BASEDATOS.mdb, BASEDATOS2005.mdb, BASEDATOS2006.mdb, etc.,* en **Seleccione la trayectoria de la base de datos de SALIDA (base de datos NUEVA):** seleccionaremos la trayectoria en donde se ubicara nuestro archivo que importaremos *C:\Eco-Horu\SC2003\_DATOS\BASEDATOS2005.mdb,* y en **Seleccione el ejercicio que desea importar** en este caso el 2005 y automáticamente el sistema colocara a la base de datos el 2005, por eso es importante que el nombre de la base de datos no tenga año, *Ejemplo si el nombre es BASEDATOS.mdb, al hacer la importación el sistema la agregara el 2005 y quedaría BASEDATOS2005.mdb,* y seleccionamos **Importar** como se muestra en la siguiente imagen:

| nportar Empr                             | resa                                                                                                    |
|------------------------------------------|----------------------------------------------------------------------------------------------------|
| Dónde des                                | sea crear esta Empresa?                                                                                                    |
|                                          |                                                                                                    |
|                                          |                                                                                                    |
| Seleccione                               | e la trayectoria de la base de datos de ENTRADA (base de datos EXISTENTE):                                                                                                    |
| Seleccione<br>C:\E                       | e la trayectoria de la base de datos de ENTRADA (base de datos EXISTENTE):<br>Eco-Horu\CONTAB\BASEDATOS.MDB                                                                                                    |
| Seleccione<br>C:\E<br>Seleccione         | e la trayectoria de la base de datos de ENTRADA (base de datos EXISTENTE):<br>Eco-Horu\CONTAB\BASEDATOS.MDB<br>e la trayectoria de la base de datos de SALIDA (base de datos NUEVA):                                        |
| Seleccione<br>C:\E<br>Seleccione<br>C:\E | e la trayectoria de la base de datos de ENTRADA (base de datos EXISTENTE):<br>Eco-Horu\CONTAB\BASEDATOS.MDB<br>e la trayectoria de la base de datos de SALIDA (base de datos NUEVA):<br>Eco-Horu\SC2003_DATOS\BASEDATOS.mdb |

Después de realizar lo anterior vamos a identificar nuestra empresa y tecleamos el nombre de la empresa y damos clic en siguiente como se muestra a continuación:

| Cómo desea Identificar (     | a la Empresa en el | Menú Empresas? | ķ |
|------------------------------|--------------------|----------------|---|
|                              |                    |                |   |
| Teclee el Nombre corto de la | a Empresa:         |                |   |
| DEM                          | DSC2005            |                |   |
|                              |                    |                |   |

El sistema hará la conversión de 2002 a 2003 y se mostrara la siguiente venta:

| Conversión de base de datos a 2003                                             | X |
|--------------------------------------------------------------------------------|---|
| Proceso de conversión de base de datos de la<br>versión 2002 a la versión 2003 |   |
| Ejercicio 2005                                                                 |   |
|                                                                                |   |

damos Finalizar y nuestra empresa ya está importada a SuperCONTABILIDAD 2003, así sucesivamente seguimos importando los ejercicios siguientes pero recordando que siempre seleccionaremos el archivo donde se encuentran las cuentas contables y el directorio, y en la opción del ejercicio que se desea importar seleccionamos el año, Ejemplo: si deseamos importar el ejercicio 2006 entonces seleccionamos en Seleccione la trayectoria de la base de datos de ENTRADA (base de datos EXISTENTE): C:\Eco-Horu\CONTAB\BASEDATOS.mdb y en Seleccione la trayectoria de la base de datos de SALIDA (base de datos NUEVA): C:\Eco-Horu\SC2003\_DATOS\BASEDATOS.mdb y en Seleccione el ejercicio que desea importar: 2006.

## 2. Importación de SuperCONTABILIDAD 2003 a SuperCONTABILIDAD 2006

Página 4 de 10

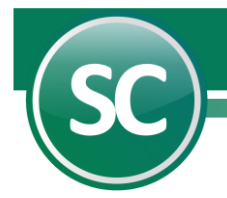

Para pasar nuestra contabilidad 2003 a versión 2006, abrimos nuestro sistema SC2006 y seleccionamos **Mantenimiento** e **IMPORTAR/RECUPERAR una Empresa** y hacemos clic en **Siguiente** como se muestra en la imagen:

| Asistente de Instalación |                                                                                                    |
|--------------------------|----------------------------------------------------------------------------------------------------|
|                          | Asistente de Instalación y<br>Mantenimiento del Menú Empresas                                                                                                    |
|                          | Que desea hacer?<br>C Dar de ALTA una Empresa<br>IMPORTAR/RECUPERAR una Empresa<br>C Dar de BAJA una Empresa<br>C CAMBIAR los datos de una Empresa<br>Haga click en Siguiente para continuar |
|                          | <u>Cancelar</u> < <u>A</u> nterior <u>Siguiente</u> >                                                                                                    |

En seguida seleccionamos la opción **Importar Empresa de SuperCONTABILIDAD Windows (access.mdb)** y damos clic en **Siguiente** como se muestra en la imagen:

| Qué desea hacer?                                                                                    |                                                                                 |
|----------------------------------------------------------------------------------------------------|---------------------------------------------------------------------------------|
| <ul> <li>Importar Empresa de SuperCONTABILI</li> <li>Importar Empresa de Respaldo SuperC</li> </ul> | DAD Windows (access .mdb)<br>ONTABILIDAD (sólo .gz de versión 2003 en adelante) |
| C Importar Empresa de Respaldo SuperC<br>C Importar Empresa de SuperCONTABIL                        | ONTABILIDAD (sólo .gz de versión 2003 en adelante<br>IDAD MSDOS (xxinsta)       |

En la siguiente ventana en la opción Seleccione la trayectoria de la base de datos de ENTRADA (base de datos EXISTENTE): seleccionaremos el archivo que se encuentra en la trayectoria C:\Eco-

Horu\SC2003\_DATOS\BASEDATOS2005.mdb, y en Seleccione la trayectoria de la base de datos de SALIDA (base de datos NUEVA): seleccionaremos la trayectoria en donde se ubicara nuestro archivo que importaremos C:\Eco-*Horu\SC2006\_DATOS\BASEDATOS2005.mdb* y seleccionamos **Importar** como se muestra en la siguiente imagen:

| Dónde desea crear esta Empresa?                                                                                              |        |
|----------------------------------------------------------------------------------------------------|--------|
|                                                                                                    |        |
| Seleccione la trayectoria de la base de datos de ENTRADA (base de datos EXIST                                                | ENTE): |
|                                                                                                    |        |
| C:\Eco-Horu\SC2003_DATUS\BASEDATUS2005.mdb                                                                                   |        |
| C:\Eco-Horu\SC2003_DATUS\BASEDATUS2005.mdb<br>Seleccione la trayectoria de la base de datos de SALIDA (base de datos NUEVA): |        |

Después de realizar lo anterior vamos a identificar nuestra empresa y tecleamos el nombre de la empresa y damos clic en siguiente como se muestra a continuación:

| Importar Empresa                                         | X           |
|----------------------------------------------------------|-------------|
| Cómo desea Identificar a la Empresa en el Menú Empresas? |             |
| Teclee el Nombre corto de la Empresa:<br>DEMOSC2005      |             |
| <u>C</u> ancelar < <u>A</u> nterior                      | Siguiente > |

Página 7 de 10

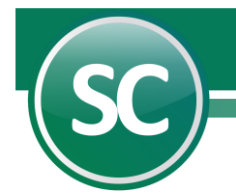

El sistema hará la conversión de 2003 a 2006 y se mostrara la siguiente venta:

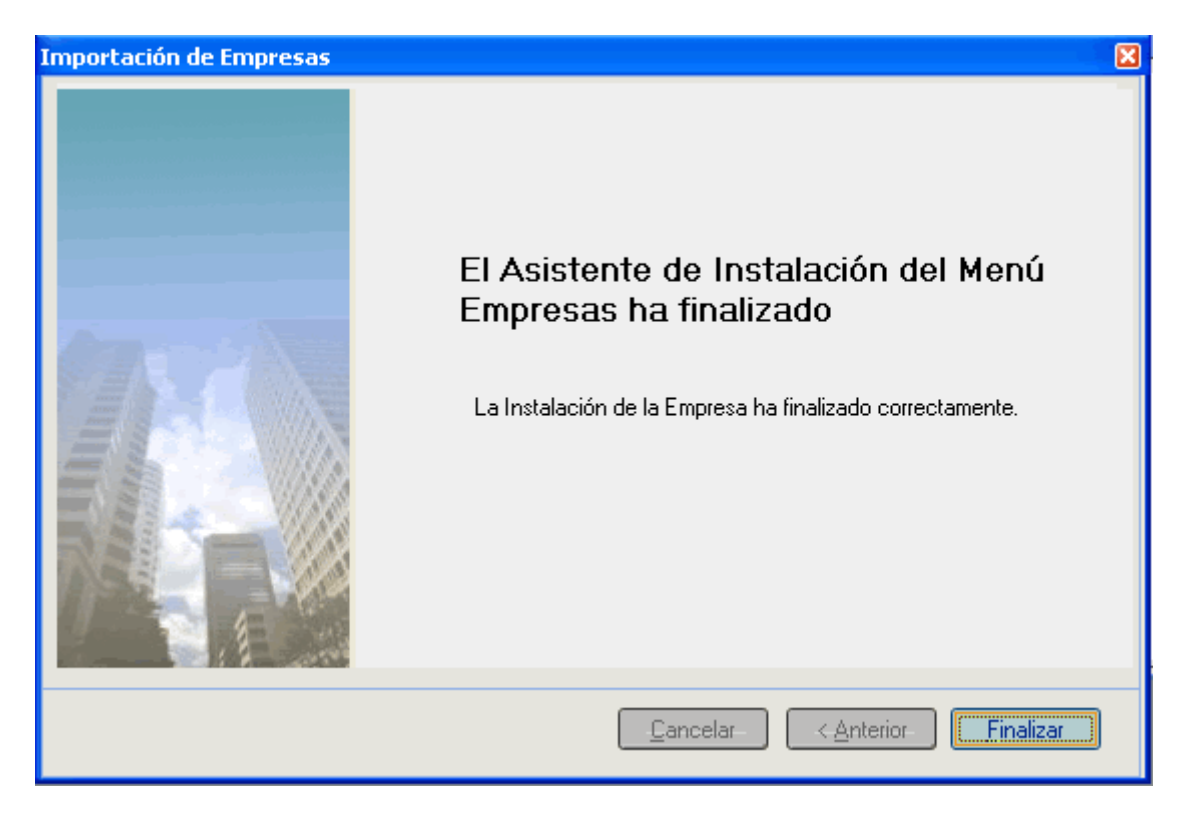

Selecciona la base de datos del Menú Empresas y da doble clic para entrar, va a correr una reparación pero le marcara un error, cancela la reparación y entra al Menú Diario, Fecha de proceso y la cambia a 31 de Diciembre del 2005 de ahí entra al Menú Utilerías, a la opción Reparar/ reprocesar base de datos y listo su base de datos ya está importada a versión 2006.

#### 3. Importación de SuperCONTABILIDAD 2006 a SuperCONTABILIDAD 2015

Para pasar nuestra contabilidad 2006 a versión 2010, abrimos nuestro sistema SuperCONTABILIDAD 2010, creamos la empresa nueva a cómo vamos a identificarla y seleccionamos el Menú **Utilerías, Importación / Exportación, Importación de versión anterior a SuperCONTABILIDAD 2007** como se muestra en la imagen:

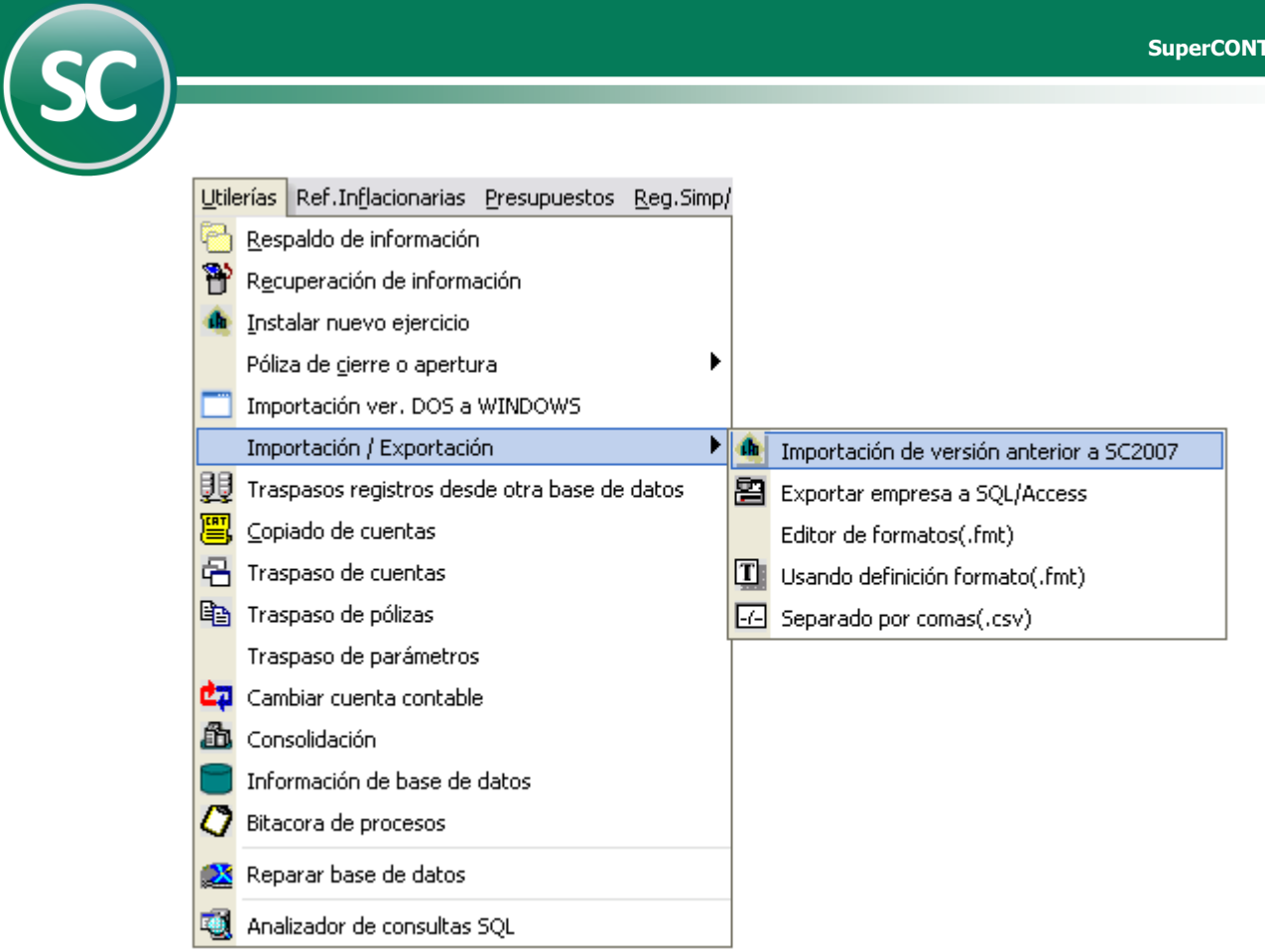

Ya seleccionada esa opción nos aparecerá la siguiente imagen en la cual seleccionaremos en **Importar desde** la ubicación de nuestra base de datos la cual vamos a importar en este caso <u>C:\Eco-Horu\SC2006 DATOS\BASEDATOS2005.mdb</u> (En este caso es el ejercicio 2005), en Seleccionar Todos seleccionaremos las tablas que queremos importar, en este caso activamos la casilla Seleccionar Todos, y damos clic en Generar.

|   | DOF | - | A D | <br>τn |    |  |
|---|-----|---|-----|--------|----|--|
|   |     |   |     | <br>LU | ~~ |  |
| _ |     |   |     | _      | _  |  |

| Importación de versión anterior a SC2007                                                   |                                                                                                    |
|--------------------------------------------------------------------------------------------|----------------------------------------------------------------------------------------------------|
| - Base de datos a importar<br>Importar desde<br>C:\Eco-Horu\SC2006_DATOS\BASEDATOS2005.mdb | <ul> <li>Seleccionar Todos</li> <li>Variables</li> <li>Catálogo de cuentas</li> <li>Centros de costos</li> <li>Tipo de pólizas</li> <li>Flujo de efectivo</li> <li>Activos fijos</li> <li>Parám. Cheque-Póliza</li> <li>Bancos</li> <li>Parám. Edo. Res./Balance</li> <li>Cartera</li> <li>Parám. Directorio</li> <li>Saldos mensuales</li> <li>Parám. Reg. Simp.</li> <li>Presupuestos</li> <li>Usuarios (Solo RED)</li> <li>Pólizas del día</li> <li>Pólizas del día</li> <li>Pólizas del ejercicio</li> <li>Pólizas mode</li> <li>Tipo</li> <li>Número</li> <li>Fecha</li> </ul> |

Y listo nuestra base de datos ya está importada a **SuperCONTABILIDAD 2015.** 

Página 10 de 10